## ACESSO REMOTO AO SAU E SGU

## **INSTRUÇÕES PASSO-A-PASSO**

1. Acessar o endereço <u>https://virtual.intranet.puc-rio.br</u> através de um navegador de sua preferência (*Chrome, Firefox, Internet Explorer, etc*):

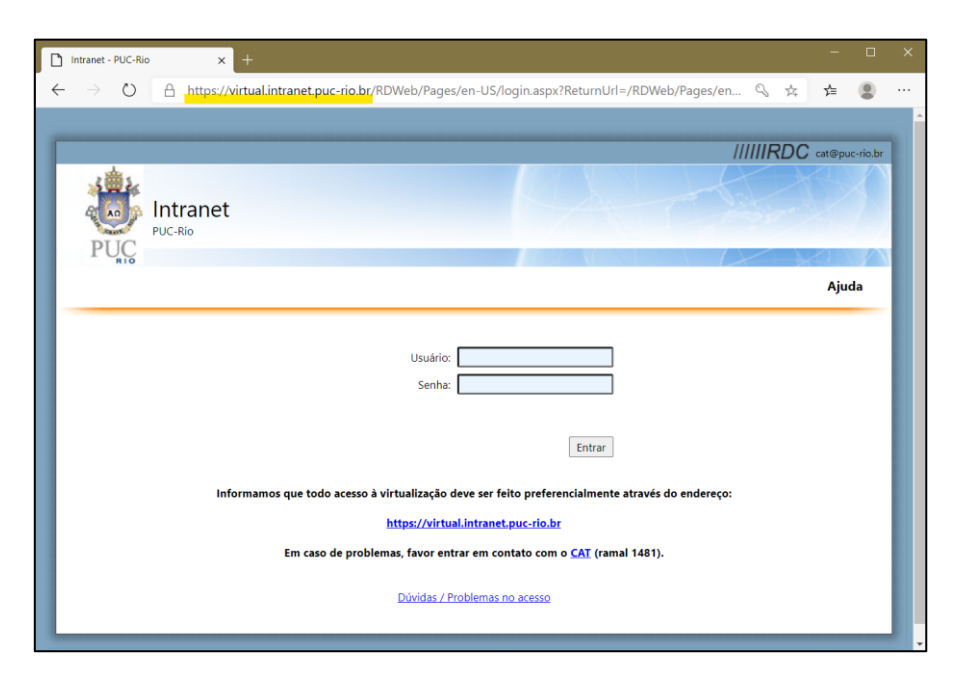

 Na tela de autenticação, digite seu <u>usuário e senha</u> de acesso a <u>rede segura</u>. No campo <u>Usuário</u>, digite azul\ antes de seu usuário. *Ex:* azul\seuusuario

|                                                                                                  | /////RDC cat@puc-rio.br |  |
|--------------------------------------------------------------------------------------------------|-------------------------|--|
| 1 <b>1</b>                                                                                       |                         |  |
|                                                                                                  |                         |  |
| PUC                                                                                              |                         |  |
|                                                                                                  | Ajuda                   |  |
|                                                                                                  |                         |  |
| Usuário:                                                                                         | azul\seuusuário         |  |
| Senha                                                                                            | x •••••••               |  |
|                                                                                                  |                         |  |
|                                                                                                  | Entrar                  |  |
| Informamos que todo acesso à virtualização deve ser feito preferencialmente através do endereco: |                         |  |
| https://virtual.intranet.puc-rio.br                                                              |                         |  |
| Em caso de problemas, favor entrar em contato com o <u>CAT</u> (ramal 1481).                     |                         |  |
|                                                                                                  |                         |  |
| Dúvidas / Problemas no acesso                                                                    |                         |  |
|                                                                                                  |                         |  |

3. Clique no ícone correspondente:

| PUC<br>RIS                     | Intrane<br>PUC-Rio | et           |                |  |
|--------------------------------|--------------------|--------------|----------------|--|
| RemoteA                        | op and Desk        | tops         |                |  |
| Página A<br>Sonexão Re<br>-023 | tual: /<br>SAA.    | SAU Intranet | SGU<br>SGU Web |  |

4. Clique no arquivo de configuração que foi baixado. Em seguida, clique em "Conectar":

|                                                                                                    | 5                    | cpub-mstsc_60Rrdp ^                |   |
|----------------------------------------------------------------------------------------------------|----------------------|------------------------------------|---|
| 💀 Remo                                                                                                    | oteApp               |                                    | × |
| Tentativa de site de executar RemoteApp. Verifique se o fornecedor é confiável antes de se conectar para executar o programa.                                        |                      |                                    |   |
| Este programa RemoteApp poderia danificar seu computador local ou remoto. Verifique se você<br>confia no fomecedor antes de se conectar para executar este programa. |                      |                                    |   |
|                                                                                                    | Fornecedor:          | <u>*.azul.rdc.puc-rio.br</u>       |   |
| -00                                                                                                    | Tipo:                | Programa RemoteApp                 |   |
|                                                                                                    | Caminho:             | mstsc(29) -v rdc-023:14139         |   |
|                                                                                                    | Nome:                | Conexão_Remota_RDC-023             |   |
|                                                                                                    | Computador remoto:   | RDBROKERS.AZUL.RDC.PUC-RIO.BR      |   |
|                                                                                                    | Servidor Gateway:    | virtual.intranet.puc-rio.br        |   |
| 💽 Mostr                                                                                                    | rar <u>D</u> etalhes | Co <u>n</u> ectar <u>C</u> ancelar |   |

5. Digite novamente seu usuário e senha de acesso à rede segura. No campo <u>Usuário</u>, digite <u>azul\</u> antes de seu usuário. *Ex:* azul\seuusuario

| Segurança do Windows                                                                 |          |  |
|--------------------------------------------------------------------------------------|----------|--|
| Digite suas credenciais                                                              |          |  |
| Digite seu nome de usuário e sua senha para conectar a RDBROKERS.AZUL.RDC.PUC-RIO.BR |          |  |
| azul\seuusuario                                                                      |          |  |
| •••••                                                                                | ୕        |  |
|                                                                                      |          |  |
| ОК                                                                                   | Cancelar |  |
|                                                                                      |          |  |

6. Aguarde enquanto o acesso é preparado:

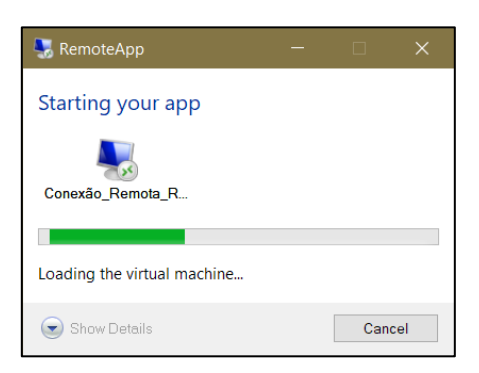

7. Ao término, feche a janela clicando no X.

| 🙆 SGU - Sistema de Gerência Universitária - I | nternet Explorer         | - 🗆 X |
|-----------------------------------------------|--------------------------|-------|
| http://sguvirtual.azul.rdc.puc-rio.br/sguwel  | ɔ/login.aspx             |       |
|                                               |                          |       |
|                                               |                          |       |
| SGU PUC                                       | Usuario:<br>Senha: Senha |       |
|                                               | Enter                    |       |
|                                               |                          |       |